## 103 學年度新進人員校園網絡帳密開通流程說明

(含單一認證結合校網、E-mail、NAS 網路儲存系統)

新進同仁大家好:

校園網路服務開通流程如下,在設定前請向資訊組索取相關帳 密條,請依下列步驟操作!

以下三項開通帳號皆使用教網中心單一認證,即使用校務行政 系統中「自訂帳號」為帳號,

## 如<u>同仁還未在校務行政系統設定「自訂帳號」者,請於盡速於校務行</u> 政系統個人資料修改完成設定:

設定一:新北市教育局單一認證整合學校首頁

此整合即新北市單一認證入口 https://sso.ntpc.edu.tw/結合 校網,採用校務行政系統帳號(自訂帳號)、密碼登入校網以及新北市 各網站,以方便同仁不必記憶太多密碼。

1. 從首頁右上角"登入",點選「使用 SSO 驗證登入(目前僅提供教師身份)」連結。

2. 畫面至「單一認證入口」, 輸入校務行政系統自訂帳號、密碼。

 整合成功,完成登入,您可以進行公告系統(行政人員)、教室預約、 修繕填報.....等服務。

(1)您的個人資料已出現單一簽入帳號(身分證字號),請再確認您的個人資料。

(2)請重新登入。

設定二:校網 Gmail 服務(與外部免費 Gmail 登入方式不同)

登入流程如下:http://mail.google.com/a/cyes.ntpc.edu.tw 或進入Google gmail 頁面

資訊組會另發下帳密條,密碼為預設,輸入帳號、密碼(第一次登 入後請務必修改密碼) 註: 校網 Gmail 帳號採用教網單一認證即校務行政系統帳號(自訂帳號),填入帳號後須加入完

整網域@cyes.ntpc.edu.tw。

設定三:忠義 NAS 雲端服務

網路儲存設備(NAS)目的以整合校內檔案資料、各項 FTP 伺服器,並可取代現有校網多項服務。目前以單一認證:校務行政系統 自訂帳號登入,並給予不同職務不同權限讀取、存放。

資訊組會另發下帳密條,密碼為預設,<u>請務必於第一次網頁</u> <u>式登入後→選項(右上角)修改密碼</u>

※登入介面:(校網-忠義 NAS 雲端服務)

網頁管理 http://163.20.186.35:5000(以網址登入,網頁式介面)
FTP 管理 ftp://163.20.186.35

※檔案管理(File Station):

1. home 個人檔案存放區(每個使用者 5GB)

2. school 校務行政手冊區(各處室手冊、教師專業檔案、課程計畫 專區)

3. software 軟體區(市府授權、切勿外流)

4. photo 校內活動區

5. video 影片區

6. teachers 各學年科辦檔案分享區

7. music 音樂區

註:NAS 的建置目的是彙整校內資料供校內使用者使用、分享,使用 者需以行政資料、教學資料作為使用用途,勿上傳非上述範疇資料, 違反者經確認即立即停權,相關法律責任須自行負責。另外,此儲存 設備僅供使用者暫存,同仁需自行備份,如因設備故障以致檔案損毀 遺失,恕不負責。